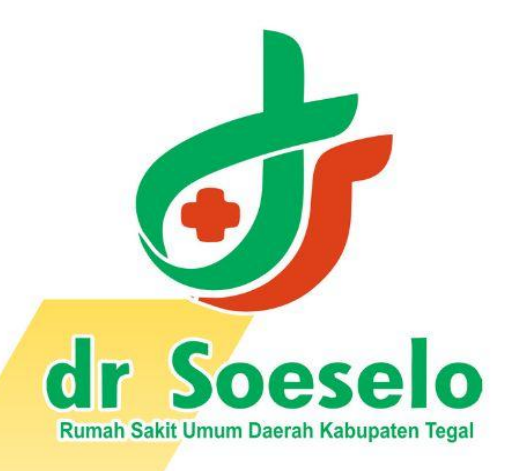

# SOPAK TEGAL PEDOMAN TEKNIS INSTITUSI PENDIDIKAN

komkordik.rsudsoeselo@gmail.com

## Petunjuk Penggunaan Aplikasi SIOPAK TEGAL

Siopak Tegal adalah singkatan dari Sistem Online Pendidikan Klinik Terintegrasi RSUD dr. Soeselo Kabupaten Tegal yang dikembangkan oleh RSUD dr. Soeselo Kabupaten Tegal untuk meningkatkan kegiatan pendidikan di lingkungan RSUD dr. Soeselo Kabupaten Tegal.

Berikut merupakan langkah-langkah untuk mengakses aplikasi SIOPAK TEGAL melalui laman aplikasi SIOPAK TEGAL dengan menggunakan browser pada komputer atau perangkat mobile lain yang dapat terhubung dengan internet.

### A. Masuk Aplikasi SIOPAK TEGAL

- 1. Untuk mengakses Aplikasi SIOPAK TEGAL silahkan buka aplikasi browser yang ada pada komputer atau perangkat mobile anda.
- 2. Ketikkan alamat url <u>https://siopaktegal.rsudsoeselo.com/</u> pada adressbox

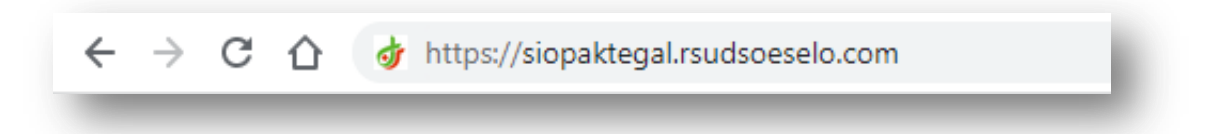

### B. Tampilan antar muka SIOPAK TEGAL (Halaman Utama)

Tampilan awal ketika membuka aplikasi SIOPAK TEGAL dapat dilihat pada gambar dibawah ini

| of dr. Soeselo             |  |
|----------------------------|--|
| SIOPAK TEGAL               |  |
| Username / Email           |  |
| Password                   |  |
| fm not a robot             |  |
| LOGIN                      |  |
| Belum punya akun? Register |  |
|                            |  |
|                            |  |
|                            |  |

Gambar diatas adalah tampilan awal ketika membuka aplikasi ini. Pada halaman tersebut kita bisa langsung Login apabila sudah memiliki akun. Namun bagi yang belum memiliki akun dapat Register terlebih dahulu.

#### C. Cara register sebagai Dosen Institusi Pendidikan

1. Setelah klik menu register, maka tampilan akan menjadi sebagai berikut

| Username        |                              |   |
|-----------------|------------------------------|---|
| Email           |                              |   |
| Role            |                              | ¥ |
| Password        |                              | ۲ |
| Repeat Password |                              | ٢ |
| I'm not a robot | reCAPTCHA<br>Privacy - Terms |   |
| REGISTE         | R                            |   |

2. Dosen Institusi dapat mengisi menu sesuai dengan petunjuk yang di tampilkan. Username sebagai nama yang akan tertampil pada halaman aplikasi. Gunakan email yang masih aktif.

| SIOPAK TEC                  | GAL                         | SIOPAK TE                     | GAL                          |
|-----------------------------|-----------------------------|-------------------------------|------------------------------|
| Username<br>Dosen Institusi |                             | ⊂ Username<br>Dosen Institusi |                              |
|                             |                             | - Email                       |                              |
| Email                       |                             | doseninstitusi@gmail.com      |                              |
| Role                        | *                           | Role                          | *                            |
| Password                    | ٢                           | Password                      | ۲                            |
| Repeat Password             | ۲                           | Repeat Password               | ۲                            |
| I'm not a robot             | reCAPTCHA<br>Hiracy - Terms | I'm not a robot               | reCAPTCHA<br>Privacy - Terma |
| REGISTER                    |                             | REGISTER                      |                              |
| Sudah punya akun?           | Login                       | Sudah punya akun              | ? Login                      |

3. Pada tampilan menu "Role" pilih menu sebagai Universitas

| of dr. Soeselo           |              | of dr. Soeseld           |                        |
|--------------------------|--------------|--------------------------|------------------------|
| SIOPAK TEGA              | L            | SIOPAK TEG               | AL                     |
| Username                 |              | Username                 |                        |
| Dosen Institusi          |              | Dosen Institusi          |                        |
| Email                    |              | Email                    |                        |
| doseninstitusi@gmail.com |              | doseninstitusi@gmail.com |                        |
| N.1.                     |              |                          |                        |
| PESERTA DIDIK            |              | UNIVERSITAS              | -                      |
| PEMBIMBING KLINIK        |              | Password                 | ۲                      |
| ONVERGING                |              |                          |                        |
| Repeat Password          | ۲            | Repeat Password          | ۲                      |
| I'm not a robot          | TCHA<br>Temp | I'm not a robot          | CAPTCHA<br>way - Terms |
|                          |              |                          |                        |
| REGISTER                 |              | REGISTER                 |                        |
| Sudah punya akun? Log    | in           | Sudah punya akun?        | Login                  |

4. Selanjutnya membuat Password sesuai dengan keinginan

| SIOPAK TEGAI             | _             |
|--------------------------|---------------|
| Username                 |               |
| Dosen Institusi          |               |
| Email                    |               |
| doseninstitusi@gmail.com |               |
| Role                     |               |
| UNIVERSITAS              | *             |
| Password                 |               |
| ****                     | ٢             |
| Repeat Password          | ۲             |
| I'm not a robot          | CHA.<br>Terms |
| REGISTER                 |               |
| Sudah punya akun? Logi   | n             |

5. Ulangi password pada menu "Repeat Password". Pastikan Password dengan Repat Password sama.

| SIOPAK TEO               | AL                        |
|--------------------------|---------------------------|
| Username                 |                           |
| Dosen Institusi          |                           |
| Email                    |                           |
| doseninstitusi@gmail.com |                           |
| Role                     |                           |
| UNIVERSITAS              | -                         |
| Password                 |                           |
| ****                     | ۲                         |
| Repeat Password          |                           |
| ••••                     | ۲                         |
| l'm not a robot          | CAPTCHA<br>Rivacy - Terms |
| REGISTER                 |                           |
| Sudah punya akun?        | Login                     |

6. Klik menu CAPTCHA, ikuti perintah pada captcha hingga muncul centang hijau.

| SIOPAK TEGAL                      | -           |
|-----------------------------------|-------------|
| Username<br>Dosen Institusi       |             |
| Email<br>doseninstitusi@gmail.com |             |
| Role<br>UNIVERSITAS               | •           |
| Password                          | ٢           |
| Repeat Password                   | ۲           |
| V I'm not a robot                 | CHA<br>eems |
| REGISTER                          |             |

7. Setelahnya klik "REGISTER" dan akan muncul pop up "siopaktegal.rsudsoeselo.com says Berhasil registrasi!" lalu klik "OK"

| → C ① ■ siopaktegal.rsudsoeselo.com/register |                                  | • @ 🖈 🛛 👹 i |
|----------------------------------------------|----------------------------------|-------------|
|                                              | siopaktegal.rsudsoeselo.com says |             |
|                                              | Berhasil registrasil             |             |
|                                              | ок                               |             |
|                                              |                                  |             |
|                                              | SIOPAK TEGAL                     |             |
|                                              | Username                         |             |
|                                              | Dosen Institusi                  |             |
|                                              | Email                            |             |
|                                              | doseninstitusi@gmail.com         |             |
|                                              | Role                             |             |
|                                              | UNIVERSITAS                      |             |
|                                              | Password                         |             |
|                                              |                                  |             |
|                                              | Repeat Password                  |             |
|                                              | ••••••                           |             |
|                                              |                                  |             |
|                                              | V I'm not a robot                |             |
|                                              |                                  |             |
|                                              |                                  |             |
|                                              |                                  |             |
|                                              | Sudah punya akun? Login          |             |
|                                              |                                  |             |

8. Setelah klik OK, akan muncul tampilan awal. Untuk LOGIN silahkan isi menu sesuai dengan data saat Register.

| SIOPAK TEGAL               | SIOPAK TEGAL               |
|----------------------------|----------------------------|
| Username / Email           | Username / Email           |
| Password                   | Password                   |
| I'm not a robot            | I'm not a robot            |
| LOGIN                      | LOGIN                      |
| Belum punya akun? Register | Belum punya akun? Register |

| dr. Soeselo                | dr. Soeselo                |
|----------------------------|----------------------------|
| SIOPAK TEGAL               | SIOPAK TEGAL               |
| Username / Email           | Username / Email           |
| Dosen Institusi            | Dosen Institusi            |
| Password                   | Password                   |
| ••••••                     | ••••••                     |
| I'm not a robot            | V I'm not a robot          |
| LOGIN                      | LOGIN                      |
| Belum punya akun? Begister | Belum nunya akun? Benister |

9. Jika menu sudah terisi, klik "LOGIN" untuk masuk ke halaman utama. Dalam tampilan utama akan muncul menu pada Register Lanjutan berikut:

| SIOPAK TEGAL | =                             |                          |                        | s 🏒            |   |
|--------------|-------------------------------|--------------------------|------------------------|----------------|---|
|              | Register Lanjutan Universitas | Email :                  |                        |                | 1 |
|              | Dosen institusi<br>Alamat :   | doseninstitusi@gmail.com | Institusi Pendidikan : | No Handphone : | I |
|              | SIMPAN                        |                          |                        |                | I |
|              |                               |                          |                        |                | 1 |
|              |                               |                          |                        |                |   |
|              |                               |                          |                        |                |   |
|              |                               |                          |                        |                |   |
|              |                               |                          |                        |                |   |

10. Isi menu sesuai dengan petunjuk dan pilihan institusi yang ada. Jika institusi yang di maksud tidak ada, segera menghubungi bagian Administrasi Komkordik RSUD dr. Soeselo Kabupaten Tegal.

| IOPAK TEGAL | =                               |                                     | Ś                                                             | 2 |
|-------------|---------------------------------|-------------------------------------|---------------------------------------------------------------|---|
|             | Register Lanjutan Univer        | sitas                               |                                                               |   |
|             | Username :<br>Dosen Institusi   | Email :<br>doseninstitusi@gmail.com | No Handphone :                                                |   |
|             | Alamat :                        |                                     | UMP (Fakultas Kedokteran)<br>Politeknik Harapan Bersama Tegal |   |
| SIMPAN      |                                 |                                     | STIKes Bhamada Slawi / Fakultas Ilmu Kesehatan                |   |
|             | SIMPAN                          |                                     | UNISA<br>Poltekes Kemenkes Semarang                           |   |
|             |                                 | UNIKAL                              |                                                               |   |
|             |                                 |                                     | Poltokes Kemenkes Surakarta                                   |   |
|             |                                 |                                     | UMPP                                                          |   |
|             |                                 |                                     |                                                               |   |
|             |                                 |                                     |                                                               |   |
|             |                                 |                                     |                                                               |   |
|             |                                 |                                     |                                                               |   |
|             |                                 |                                     |                                                               |   |
|             |                                 |                                     |                                                               |   |
|             | © PCLID de Coscolo Kabupaton Te |                                     |                                                               |   |

11. Apabila semua menu sudah terisi, klik "SIMPAN".

| IOPAK TEGAL | = 0 0 4                                                                        |
|-------------|--------------------------------------------------------------------------------|
|             | Degister Laniutan Universites                                                  |
|             | Cliester Lanjutan Oniversitas     Cliestus Pendidkan:      Cliestus Pendidkan: |
|             | Dosen Institusi doseninstitusi@jgmail.com UMP (Fakultas Kedokteran) + 085      |
|             | Alamat :                                                                       |
|             | Jalan Raya, Dusun III, Dukuhwalun, Kembaran, Banyumas, Jawa Tengah 53182       |
|             |                                                                                |
|             | SIMPAN                                                                         |
|             |                                                                                |
|             |                                                                                |
|             |                                                                                |
|             |                                                                                |
|             |                                                                                |
|             |                                                                                |
|             |                                                                                |
|             |                                                                                |
|             |                                                                                |
|             |                                                                                |
|             |                                                                                |

12. Setelah klik "SIMPAN" akan muncul pop up "siopaktegal.rsudsoeselo.com says Berhasil Disimpan. Silahkan login ulang! Anda keluar dari sistem" lalu klik "OK" untuk melanjutkan langkah berikutnya.

| IOPAK TEGAL | =                                                    | siopaktegal.rsudsoeselo.com says<br>Berhasil Disimpan. Silahkan login ulang!Anda keluar dari sistem |                           |                | & 🎝 |  |
|-------------|------------------------------------------------------|----------------------------------------------------------------------------------------------------|---------------------------|----------------|-----|--|
|             | Register Lanjutan Universitas                        | C Email                                                                                             | Trol Perdidikan :         | No Handebore : |     |  |
|             | Dosen Institusi                                      | doseninstitusi@gmail.com                                                                            | P (Fakultas Kedokteran) - | 085            |     |  |
|             | Alamat :<br>Jalan Raya, Dusun III, Dukuhwaluh, Kemba | ran, Banyumas, Jawa Tengah 53182                                                                    |                           |                |     |  |
|             | SIMPAN                                               |                                                                                                    |                           |                |     |  |
|             |                                                      |                                                                                                    |                           |                |     |  |
|             |                                                      |                                                                                                    |                           |                |     |  |
|             |                                                      |                                                                                                    |                           |                |     |  |
|             |                                                      |                                                                                                    |                           |                |     |  |
|             |                                                      |                                                                                                    |                           |                |     |  |
|             |                                                      |                                                                                                    |                           |                |     |  |
|             |                                                      |                                                                                                    |                           |                |     |  |
|             |                                                      |                                                                                                    |                           |                |     |  |
|             |                                                      |                                                                                                    |                           |                |     |  |
|             | © DCUD de Cassala Kaburatan Taral                    |                                                                                                    |                           |                |     |  |

13. Login seperti awal, lalu akan muncul menu pada gambar dibawah. Dalam SIOPAK TEGAL ini, Institusi pendidikan dapat melihat daftar anggota peserta didik, dan daftar hadir, serta mengisi dan melihat hasil evaluasi.

| Constrained         E         Constrained         Name         Name                                                                                                    | Ggota<br>dir<br>?eserta Didik<br>ggota<br>dir<br>?eserta Didik<br>ggota<br>dir   | us Aksi<br>F Dafta<br>Evalu<br>Dafta<br>F Dafta     | Statu       |                 |                |                                                                                      |                          |                                                |                             |
|----------------------------------------------------------------------------------------------------|----------------------------------------------------------------------------------|-----------------------------------------------------|-------------|-----------------|----------------|--------------------------------------------------------------------------------------|--------------------------|------------------------------------------------|-----------------------------|
| Databoard No Name Name Name Name Name Name Name Name   Residence 1 Off-Building Redingening Profess Date multiplication Constraint Distant Distant </th <th>ggota<br/>Idir<br/>?eserta.Didik<br/>ggota<br/>Idir<br/>?eserta.Didik<br/>ggota<br/>dir</th> <th>r Aksi<br/>Pafta<br/>Evalu<br/>Dafta<br/>Evalu<br/>Dafta</th> <th>Statur</th> <th></th> <th></th> <th></th> <th></th> <th></th> <th>AK TEGAL</th>                                                                                                    | ggota<br>Idir<br>?eserta.Didik<br>ggota<br>Idir<br>?eserta.Didik<br>ggota<br>dir | r Aksi<br>Pafta<br>Evalu<br>Dafta<br>Evalu<br>Dafta | Statur      |                 |                |                                                                                      |                          |                                                | AK TEGAL                    |
| Pradik       1       UMP (Fakulas Kedekteran) Profesi<br>Datar       Detter       meu Obstasti dan Gheskogi, Mayer       05-02-2024       13-04-2024       Aktr       Datar       Datar       Aktr       Datar       Datar                                                                                                    | ogota<br>dir<br>?eserta Didik<br>gota<br>dir<br>?eserta Didik<br>gota<br>dir     | r Dafta<br>Dafta<br>Evalu<br>Dafta<br>r Dafta       |             | Tanggal Akhir   | Tanggal Awal   | rodi                                                                                 | Kelompok Sta             | Institusi/ Prodi                               | shboard                     |
| 2               LMP (Palaulitas Kedekteren/) Profesi               Dokter               Distant               Distant               Distant <td< th=""><td>iggota<br/>idir<br/>Peserta Didik<br/>iggota<br/>idir</td><td>r Dafta</td><td>Aktif</td><td>13-04-2024</td><td>05-02-2024</td><td>ostatri dan Ginekologi, Mayor</td><td>Dokter IIm</td><td>UMP (Fakultas Kedokteran)/ Profesi<br/>Dokter</td><td>sktik 1</td></td<>                                                                                                    | iggota<br>idir<br>Peserta Didik<br>iggota<br>idir                                | r Dafta                                             | Aktif       | 13-04-2024      | 05-02-2024     | ostatri dan Ginekologi, Mayor                                                        | Dokter IIm               | UMP (Fakultas Kedokteran)/ Profesi<br>Dokter   | sktik 1                     |
| 3       UAP (Fakutas Keriskaran/ Profes)       Disker       Teloga Holung Tenggorek Bedak Kepala Leher,<br>Mrov       11:03:2024       13:04:2024       Auff       Diskter         4       UAP (Fakutas Keriskaran/ Profes)       Disker       Anestes), Mrov       11:03:2024       13:04:2024       Auff       Diskter         5       UAP (Fakutas Keriskaran/ Profes)       Disker       Anestes), Mrov       11:03:2024       13:04:2024       Auff       Diskter         6       UAP (Fakutas Keriskaran/ Profes)       Disker       Auff       Diskter       Diskter       Diskter         7       UAP (Fakutas Keriskaran/ Profes)       Disker       Auff       Diskter       Diskter                                                                                                    | ggota<br>dir                                                                     | Cumbe                                               | Aktif       | 13-04-2024      | 05-02-2024     | nyakit Dalam, Mayor                                                                  | Dokter IIm               | UMP (Fakultas Kedokteran)/ Profesi<br>Dokter   | esioner 2                   |
| <ul> <li></li></ul>                                                                                                    | Andrew Phinting                                                                  | Dafta                                               | Aktif       | 13-04-2024      | 11-03-2024     | Hidung Tenggorok Bedah Kepala Leher,                                                 | Dokter Te                | UMP (Fakultas Kedokteran)/ Profesi<br>Dokter   | 3                           |
| Sourt Tick      X     Sourt Tick     X     X     Sourt Tick     X     X     Sourt Tick     X     X     | ggota<br>dir                                                                     | Dafta<br>t Dafta                                    | Aktif       | 13-04-2024      | 11-03-2024     | sl, Minor                                                                            | Dokter An                | UMP (Fakultas Kedokteran)/ Profesi<br>Dokter   | ÷4.                         |
| 0       UAP (Fasturas Redokterant) Profesi       Dakter       Mats,       11-03-2024       13-04-2024       Aktif       Datter: Angola         2       UAP (Fasturas Redokterant) Profesi       Dakter       Pakteri, Minor       11-03-2024       13-04-2024       Aktif       Datter: Angola         2       UAP (Fasturas Redokterant) Profesi       Dakter       Pakteri, Minor       11-03-2024       13-04-2024       Aktif       Datter: Angola         3       UAP (Fasturas Redokterant) Profesi       Dakter       Pakteri, Minor       11-03-2024       13-04-2024       Aktif       Datter: Angola         4       UAP (Fasturas Redokterant) Profesi       Dakter       Neuro,       24-06-2024       26-07-2024       Aktif       Datter: Angola         8       UAP (Fasturas Redokterant) Profesi       Dotter       Neuro,       24-06-2024       26-07-2024       Aktif       Datter: Angola         9       C       If Subdater Redokterantif       Profesi       Dotter       Neuro,       24-06-2024       26-07-2024       Aktif       Datter: Angola         9       C       If Subdater       If Subdater Redokterantif       Neuro,       24-06-2024       26-07-2024       Aktif       Datter: Angola         9       Fif Subdater       If Subdater       If Subdater                                                                                                    | iggota<br>idir                                                                   | r Dafta                                             | Aktif       | 13-04-2024      | 11-03-2024     | Kelamin, Minor                                                                       | Dokter Ku                | UMP (Fakultas Kedokteran)/ Profesi<br>Dokter   | 5                           |
| 2       Udd9 (Falultas Redikterant) (Profed)<br>Datter       Doster       Pektant, Minor       11-03-2024       Autri<br>Datter       Datter<br>Datter         8       Udd9 (Falultas Redikterant) (Profed)<br>Datter       Doster       Neuto,       24-06-2024       26-07-2024       Autri<br>Datter       Datter Angolat<br>Datter Angolat         8       Udd9 (Falultas Redikterant) (Profed)<br>Datter       Doster       Neuto,       24-06-2024       26-07-2024       Autri<br>Datter Angolat         8       C       C       Image: Comparison of the Species Calubra (Comparison of the Species Calubra) (Profed)       Doster       Neuto,       24-06-2024       26-07-2024       Autri<br>Datter Angolat         9       C       Image: Comparison of the Species Calubra (Comparison of the Species Calubra) (Profed)       Image: Comparison of the Species Calubra) (Profed)       Image: Comparison of the Species Calubra) (Profed)       Image: Comparison of the Species Calubra) (Profed)       Image: Comparison of the Species Calubra) (Profed)       Image: Comparison of the Species Calubra) (Profed)       Image: Comparison of the Species Calubra) (Profed)       Image: Comparison of the Species Calubra) (Profed)       Image: Comparison of the Species Calubra) (Profed)       Image: Comparison of the Species Calubra) (Profed)       Image: Comparison of the Species Calubra) (Profed)       Image: Comparison of the Species Calubra) (Profed)       Image: Comparison of the Species Calubra) (Profed)       Image: Comparison of the Species Calubra) (Profed)       <                                                                                                    | <u>reserta Didik</u><br>Igg <u>ota</u><br>Idir                                   | Evalu<br>Dafta<br>f Dafta                           | Aktif       | 13-04-2024      | 11-03-2024     |                                                                                      | Dokter Ma                | UMP (Fakultas Kedokteran)/ Profesi<br>Dokter   | 6                           |
| CONK TEGAL      Sock TEGAL      Sock TEG | <u>Peserta Didik</u><br>ggota<br>(dir                                            | Evalu<br>Dafta<br>f Dafta                           | Aktif       | 13-04-2024      | 11-03-2024     | ri, Minar                                                                            | Dokter Ps                | UMP (Fakultas Kedokteran)/ Profesi<br>Dokter   | 7                           |
| Book TISAL         x         +         ✓         ✓         ✓         ✓         ✓         ✓         ✓         ✓         ✓         ✓         ✓         ✓         ✓         ✓         ✓         ✓         ✓         ✓         ✓         ✓         ✓         ✓         ✓         ✓         ✓         ✓         ✓         ✓         ✓         ✓         ✓         ✓         ✓         ✓         ✓         ✓         ✓         ✓         ✓         ✓         ✓         ✓         ✓         ✓         ✓         ✓         ✓         ✓         ✓         ✓         ✓         ✓         ✓         ✓         ✓         ✓         ✓         ✓         ✓         ✓         ✓         ✓         ✓         ✓         ✓         ✓         ✓         ✓         ✓         ✓         ✓         ✓         ✓         ✓         ✓         ✓         ✓         ✓         ✓         ✓         ✓         ✓         ✓         ✓         ✓         ✓         ✓         ✓         ✓         ✓         ✓         ✓         ✓         ✓         ✓         ✓         ✓         ✓         ✓         ✓         ✓         ✓         ✓ <th< th=""><td><u>Peserta Didik</u><br/>Iggo<u>ta</u><br/>Idir</td><td>Evalu<br/>Dafta<br/>Pafta</td><td>Aktif</td><td>26-07-2024</td><td>24-06-2024</td><td></td><td>Dokter Ne</td><td>UMP (Fakultas Kedokteran)/ Profesi<br/>Dokter</td><td>8</td></th<>                                                                                                    | <u>Peserta Didik</u><br>Iggo <u>ta</u><br>Idir                                   | Evalu<br>Dafta<br>Pafta                             | Aktif       | 26-07-2024      | 24-06-2024     |                                                                                      | Dokter Ne                | UMP (Fakultas Kedokteran)/ Profesi<br>Dokter   | 8                           |
| BOAK TISAL     X +      X +     X +     X +    | Peserta Didik                                                                    | Evalu                                               |             |                 |                |                                                                                      |                          | as per page: 10 -                              | Res                         |
| SORACTEOL      X +      C O i sopattegal/muticestelo.com/tuesioner_link     Kuesioner     Kuesioner                                                                                                    |                                                                                  |                                                     |             |                 |                |                                                                                      |                          |                                                |                             |
| IOPAK TEGAL     ■     ©       Dashboard     Kuesioner                                                                                                    | x 🛛 🛞 :                                                                          | 04                                                  |             |                 |                |                                                                                      |                          | ło.com/kuesioner_link                          | C 🕜 🔒 siopaktegal.rsudsoese |
| Dashboard     Kuesioner                                                                                                    | ଓ 🦾                                                                              |                                                     |             |                 |                |                                                                                      |                          |                                                | AK TEGAL =                  |
|                                                                                                    |                                                                                  |                                                     |             |                 |                |                                                                                      |                          | esioner                                        | shboard Kue                 |
| Praktik No Nama Link                                                                                                    |                                                                                  |                                                     |             |                 |                | Link                                                                                 |                          | Nama                                           | aktik No                    |
| Kupsioner     Kepuasan peserta didik terhadap Pembimbing klinik     thtps://docs.google.com/forms/d/1XekEyRM689KxD18R7ejZPQ9NX/70x8EJQPa_5foS908/viewform?     edit_requested=true                                                                                                    |                                                                                  | S9D8/viewform                                       | JQPa_5foS   | JZPQ9NXi70oBCJ  | VRM669KxDt8R7e | https://docs.google.com/forms/d/1VbkE                                                | bimbing klinik           | Kepuasan peserta didik terhadap Pemb           | esioner 1                   |
| 2 Kepusaan peserta didik terhadap sarpras pendidikan klinik di<br>RSOS                                                                                                    |                                                                                  | gQlg/viewform?                                      | Sx2roKfJig( | OgvfH_ZEghh7XS  | n_mOm7zP-gSQiJ | edit_requested=true                                                                  | ras pendidikan klinik di | Kepuasan peserta didik terhadap sarpra<br>RSDS |                             |
| 3 Kepusaan peserta didik terhadap kegiatan pendidikan klink di<br>RSDS Huttak/Idocs.google.com/forms/d/IwstaFHg258o5VeHSzWhSFEBirt/Q8A37Dx577ki/Q/viewform?edit.resueste                                                                                                    | quested=true                                                                     | rQ/viewform?ed                                      | 7Dx5177lKr( | VnSFEI8riVQ8A37 |                | edit_requested=true<br>https://docs.google.com/forms/d/16.JHn<br>edit_requested=true |                          |                                                | 2                           |